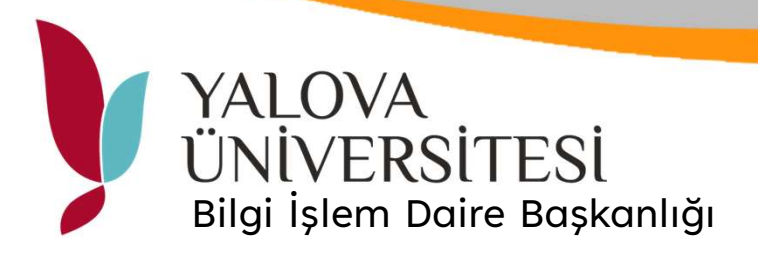

## Ortak Yazıcı Kurulumu

Başlat menüsü

Windows Sistemi klasörü

📡 Çalıştır uygulaması tıklanır.

Kısayol tuşu olarak 📕 🕂 🦷 kullanılabilir.

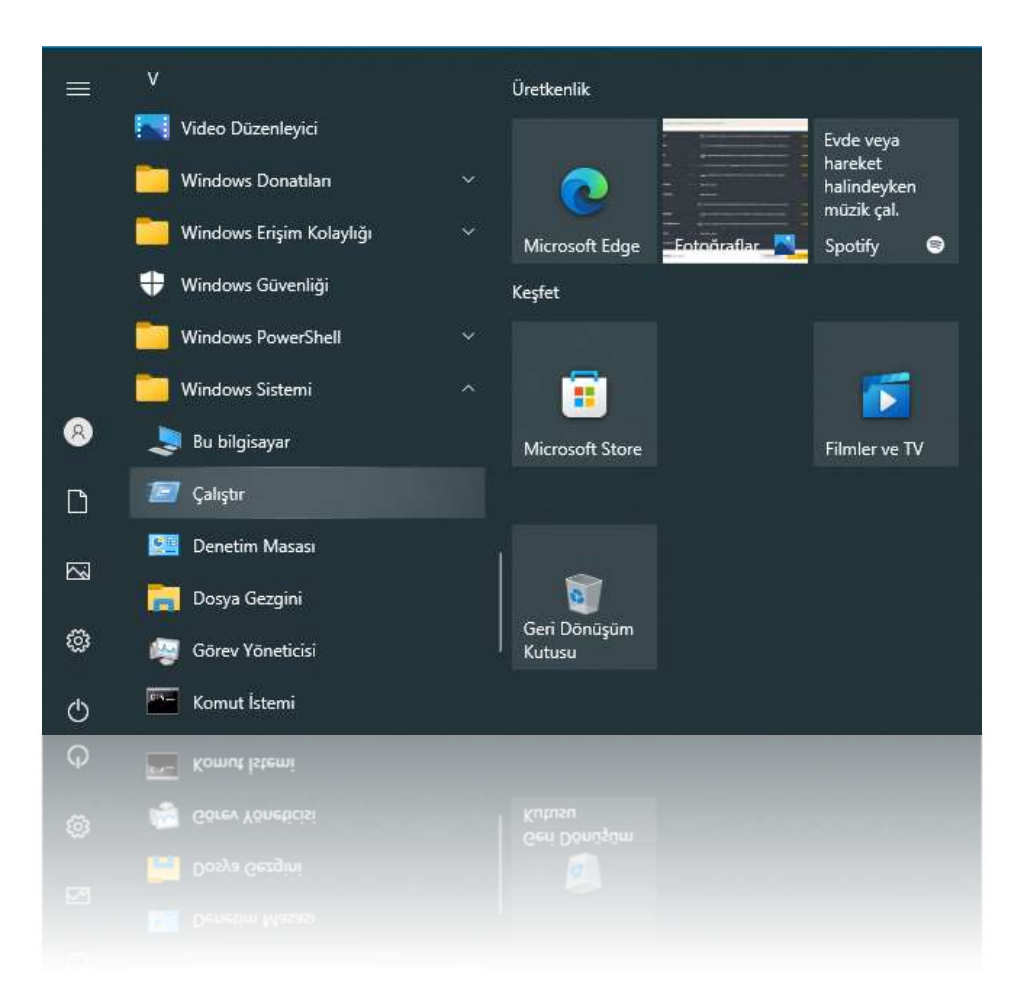

Çalıştır penceresinde <u>\192.168.252.87</u> adresi yazılarak tamam tıklanır.

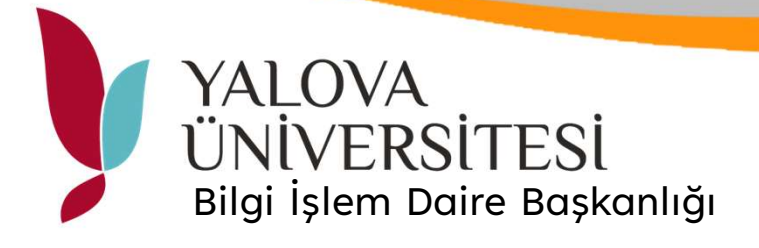

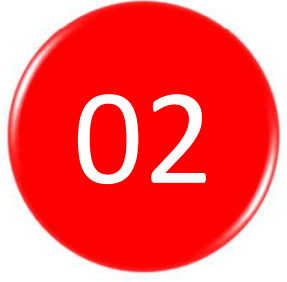

Ağ kimlik bilgileri ekranında kullanıcı adı bölümüne kurumsal mail adresinizi şifre kısmına UBS şifrenizi girerek oturum açıyoruz.

\*kimlik bilgilerini anımsa kısmı seçilmelidir.
\*kurumsal mail adresinde .....@yalova.edu.tr yazılacaktır.

| Windows Güvenliği                                                       |                            |
|-------------------------------------------------------------------------|----------------------------|
| Ağ kimlik bilgilerini girin                                             |                            |
| Belirtilen konuma bağlanmak için k<br>192.168.252.87                    | imlik bilgilerinizi girin: |
| Kullanıcı adı @yalo                                                     | va.edu.tr                  |
| Parola                                                                  |                            |
| Kimlik bilgilgimi gaunga                                                |                            |
| Kimlik bilgilerimi anımsa<br>Kullanıcı adı veya parola hatalı.          |                            |
| Kimlik bilgilerimi anımsa<br>Kullanıcı adı veya parola hatalı.<br>Tamam | İptal                      |
| Kimlik bilgilerimi anımsa<br>Kullanıcı adı veya parola hatalı.<br>Tamam | iptal                      |
| Kimlik piläilerimi auimea                                               | iptal<br>Ibtal             |

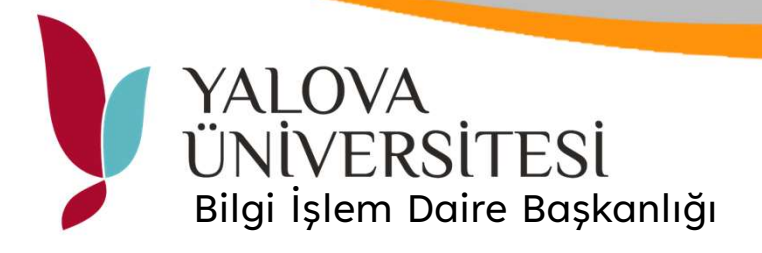

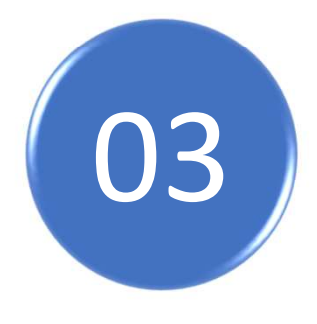

Kullanıcı bilgileri girildikten sonra ortak yazıcı penceresi açılacaktır. Bu pencerede YU\_Printer üzerinde mouse sağ tuşu ile bağlan diyoruz.

| > A | ğ > 192.168 | 8.252.87     |       |     |                            |
|-----|-------------|--------------|-------|-----|----------------------------|
| 1   |             | Mobile Print | Users | VQ. | YU_Printer<br>Aç<br>Bağlan |
| 1   |             |              |       |     | Kisavol olustur            |
| #   |             |              |       |     | Özellikler                 |
|     |             |              |       |     |                            |
|     |             |              |       |     |                            |
|     |             |              |       |     |                            |
|     |             |              |       |     |                            |
|     |             |              |       |     |                            |
|     |             |              |       |     |                            |
|     |             |              |       |     |                            |
|     |             |              |       |     |                            |
|     |             |              |       |     |                            |

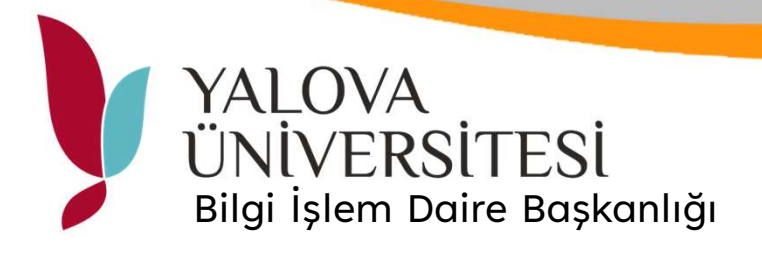

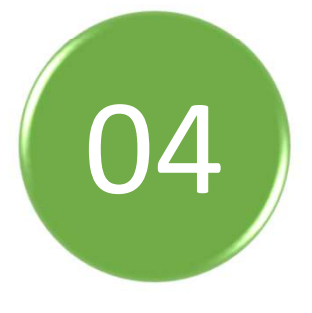

Denetim masası altında Aygıtlar ve Yazıcılar bölümünde **192.168.252.87 üzerinden** 

YU\_Printer olarak ortak yazıcınız görüntülenecektir.

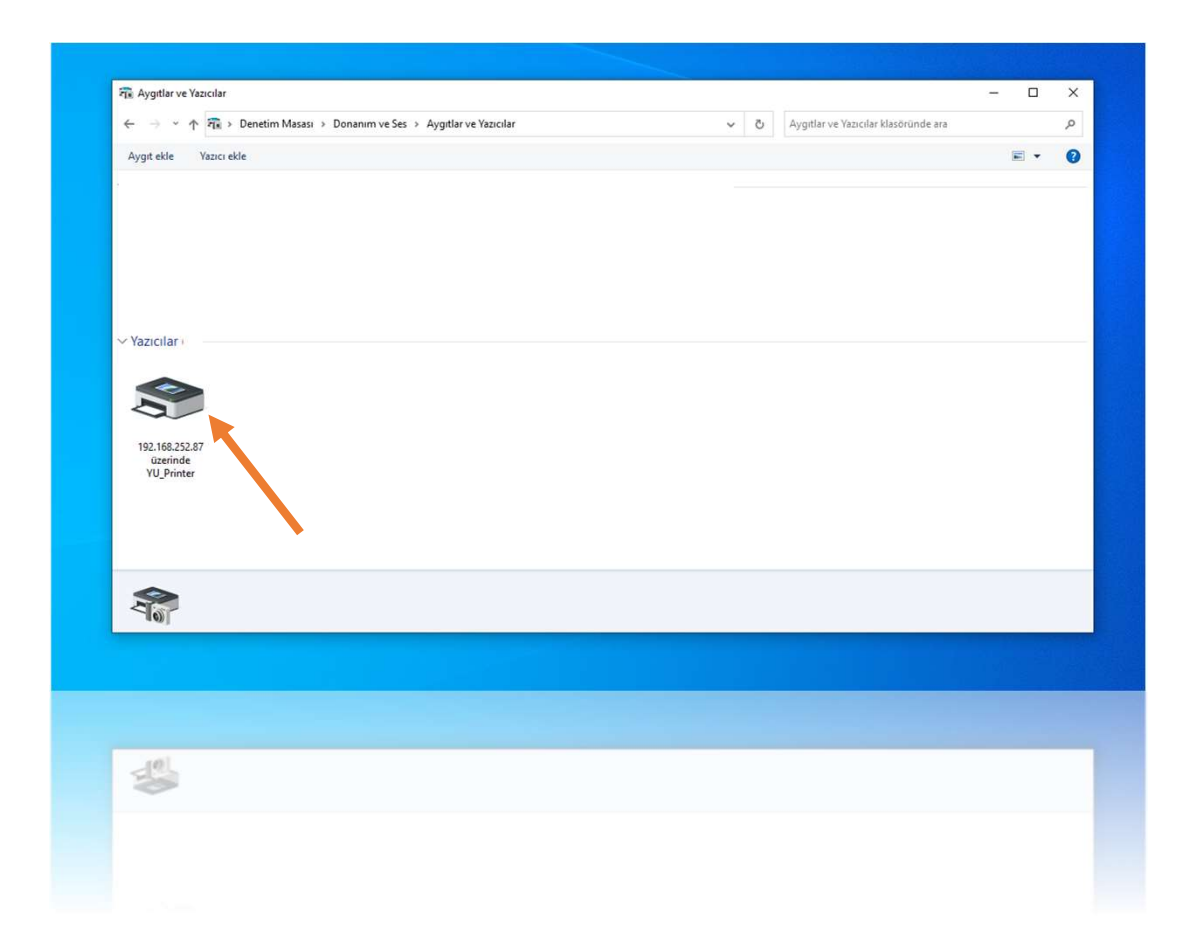